# **View Exam Scripts**

### When can I view my exam script?

- Once grades have been posted to SSO your exam script will be available via Inspera within 48 hours.
- Your exam script remains available for **4 months**, you are able to view and/or download a copy within this timeframe.

### How do I view my exam script?

- Open your Inspera dashboard and select the exam you wish to view the script for. *If you have sat your exam via Inspera Integrity Browser (IIB), you do not access your script via IIB. You can view your script on a web browser using the following link:* <u>https://auckland.inspera.com</u>
- 2. Click **Previous Tests**

| Upcoming tests | Previous tests | Demo tests |
|----------------|----------------|------------|
|                |                |            |

3. Click the See more details button

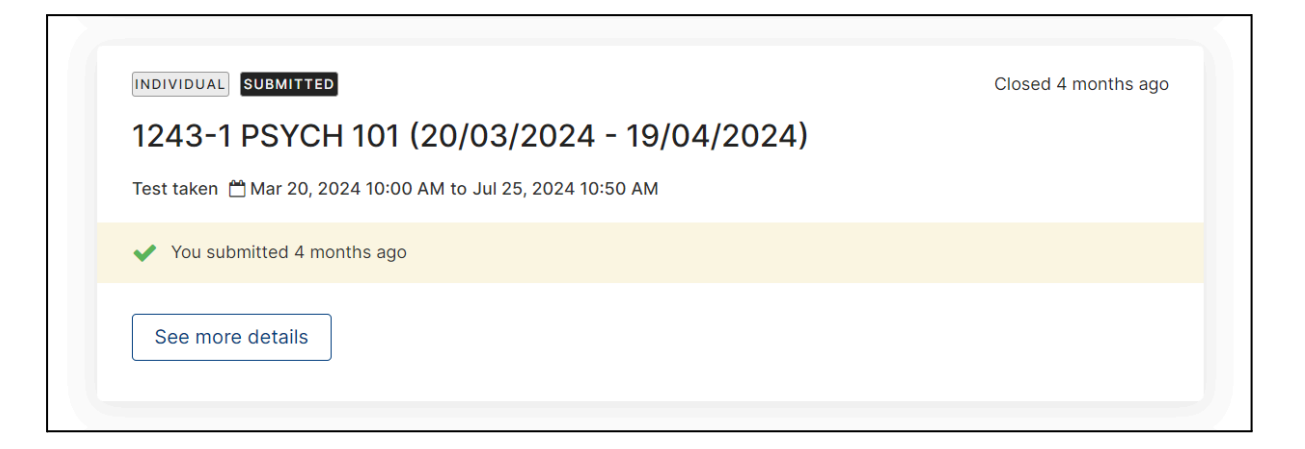

#### 4. Click Download submission

**Note:** It is recommended that you choose **Download submission** as this option will provide a summary of achieved marks. **View submission** will not show any marks, only your script.

| 1240 11 01 011 101 (20/00/2024 - 10/04/2024)                              |                    |
|---------------------------------------------------------------------------|--------------------|
|                                                                           | Closed 4 months ag |
| Test information                                                          | PSYCH 10           |
|                                                                           |                    |
|                                                                           |                    |
|                                                                           |                    |
| THE UNIVERSITY OF AUCKLAND                                                |                    |
|                                                                           |                    |
| SEMESTER ONE, 2024                                                        |                    |
| Campus: City                                                              |                    |
| PSYCH 101                                                                 |                    |
| Introduction to Psychology                                                |                    |
| Time Allowed: 15 minutes                                                  |                    |
|                                                                           |                    |
|                                                                           |                    |
| NOTE: This exam is 100% of your final grade. It is worth 56 marks.        |                    |
| Answer ALL questions.<br>You MUST click SUBMIT before the end of the exam |                    |
| Test taken 🛗 Mar 20, 2024 10:00 AM to Jul 25, 2024 10:50 AM               |                    |
| ✓ You submitted 4 months ago                                              |                    |
|                                                                           |                    |
| You can view your submission from 07/08/2024 until tomorrow at 11:59 PM   |                    |
| Test Results                                                              |                    |

**Result:** Your exam script appears. The section below outlines the information you can view.

Once you have viewed your script and wish to exit:

- View submission your script will load in the new window, close the window.
- **Download submission** your script can be printed by clicking the **Print** button at the top right of your screen.

### What information is available in my script?

Grades in Inspera and Canvas may differ from your final grade as posted on SSO.

Your examiner will advise why provisional grades or marks on Canvas and Inspera may differ from your final grade for the course.

The first page of your script offers the following information:

### 1. Status of the question

The status appears as either Correct, Wrong, Partially correct.

#### 2. Marks

The marks you achieved out of the possible marks. If there were questions within your exam that had multiple parts, you can only see the overall mark. For example, a File Upload question may have multiple parts, you only see the total marks.

#### 3. Question type

For example, multiple choice, essay, file upload

| Test Qs  |                   |       |                   |
|----------|-------------------|-------|-------------------|
| Question | Status            | Marks | Question type     |
| 1        | Correct           | 1/1   | Multiple Choice   |
| 2        | Partially Correct | 1/1   | Multiple Response |
|          |                   |       |                   |

For multiple-choice questions, you can see which questions you got correct and what the correct answer was for any wrong answers.

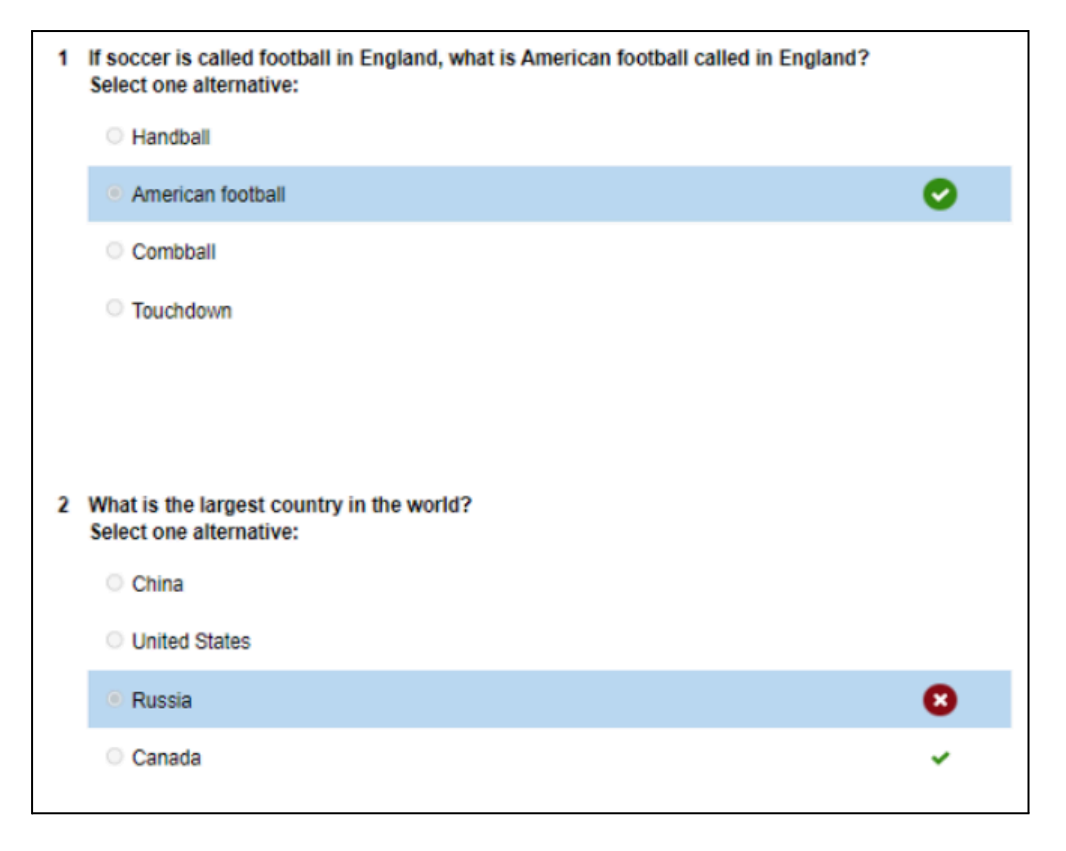

## Support

Call **0800 61 62 63** (if you are in New Zealand) or **+64 9 373 7513** (if you are outside New Zealand) You can also email <u>studeninfo@auckland.ac.nz</u>